## FANUC Spindle number over 24 Setting (For example Tool #25), T25

Go back to tool origin; Go to MDI Mode, type M20, Execute.
 (Tool will go back to origin.) Type M94, Execute. (Tool number reset).

2. Press SYSTEM  $\rightarrow$  Press Next (+) 3 times  $\rightarrow$  PMCMNT (Picture 1)  $\rightarrow$  DATA (Picture 2)  $\rightarrow$  Press any letter (A-Z) (Picture 3)  $\rightarrow$  Z00M.

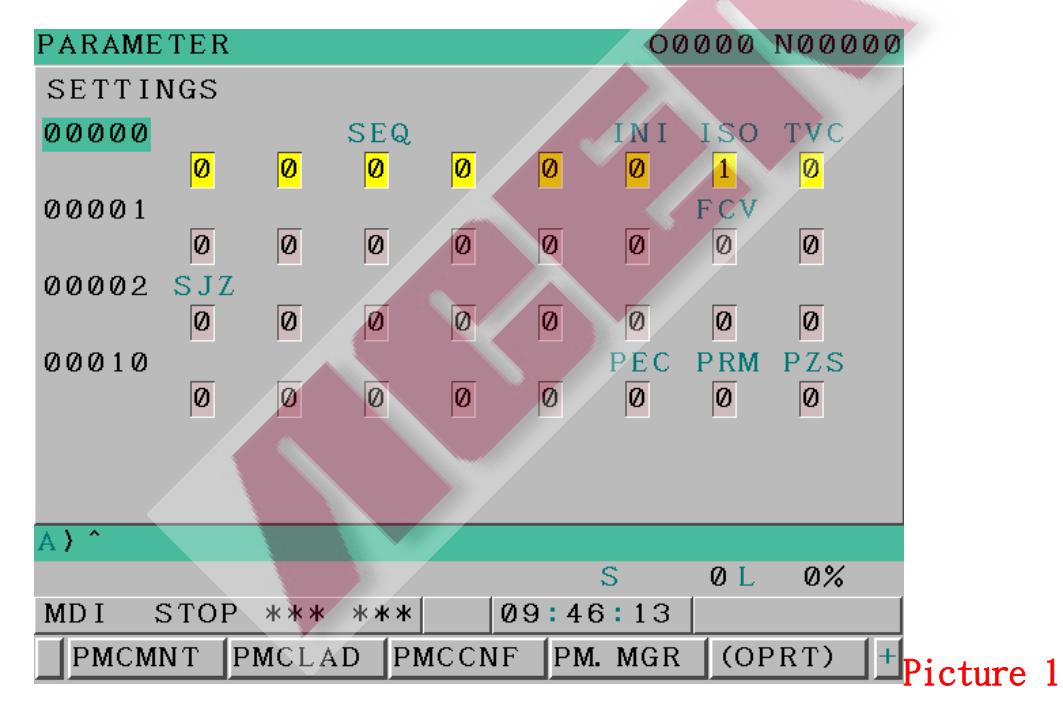

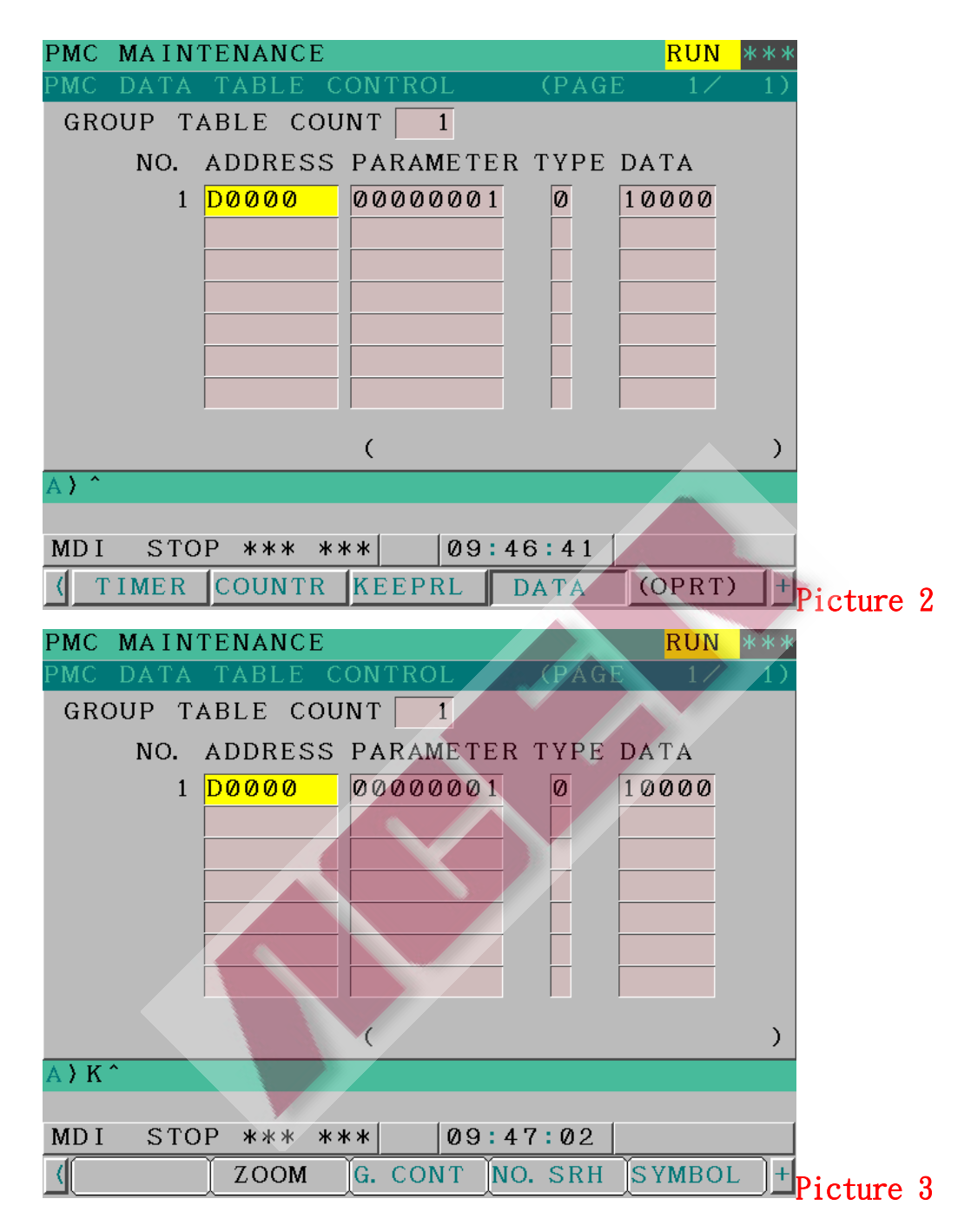

3. See Picture 4 and 5. Make sure 0 position number is 99 (data number) and position of numbers 1-24 are the same as the data numbers 1-24.

| PMC  | MAIN | TENANG | СE            |      |         | RUN  | ***  |
|------|------|--------|---------------|------|---------|------|------|
| PMC  | PARA | M (DA] | ΓΑ ΤΑΕ        | BLE) | (PAGE   | 1/14 | 129) |
| NO.  | 1    | BCD:BY | TE NO         | ) PR | от.     |      |      |
|      |      | NO.    | ADDR          | ESS  | DATA    |      |      |
|      |      | 0      | D0000         | )    | 99      |      |      |
|      |      | 1      | D000          | L 🗌  | 1       |      |      |
|      |      | 2      | D0002         | 2    | 2       |      |      |
|      |      | 3      | D0003         | 3    | 3       |      |      |
|      |      | 4      | D0004         | ł 📃  | 4       |      |      |
|      |      | 5      | D0005         | 5    | 5       |      |      |
|      |      | 6      | D0006         | }    | 6       |      |      |
|      |      |        | (             |      |         |      | )    |
| A)^  |      |        |               |      |         |      |      |
|      |      |        |               |      |         |      |      |
| MD I | STO  | P ***  | ***           | 0    | 9:47:30 |      |      |
|      |      | LISI   | ſ <b>∐G</b> − | SRCH | SEARCH  |      |      |
|      |      |        |               |      |         |      |      |
|      |      |        |               |      |         |      |      |

| PMC  | MAINT | <b>FENANC</b> | E      |       |        | RUN  | ***  |
|------|-------|---------------|--------|-------|--------|------|------|
| PMC  | PARAN | I (DAT.       | A TABI | E)    | (PAGÉ  | 4/14 | 429) |
| NO.  | 1 E   | BCD:BY        | TE NO  | PROT. |        |      |      |
|      |       | NO.           | ADDRES | ss    | DATA   |      |      |
|      |       | 21            | D0021  |       | 21     |      |      |
|      |       | 22            | D0022  |       | 22     |      |      |
|      |       | 23            | D0023  |       | 23     |      |      |
|      |       | 24            | D0024  |       | 24     |      |      |
|      |       | 25            | D0025  |       | 0      |      |      |
|      |       | 26            | D0026  |       | 0      |      |      |
|      |       | 27            | D0027  |       | Ø      |      |      |
|      |       |               | (      |       |        |      | )    |
| A)^  |       |               |        |       |        |      |      |
|      |       |               |        |       |        |      |      |
| MD I | STO   | P ***         | ***    | 09:   | 48:35  |      |      |
| (    |       | LIST          | G-SI   | RCH S | SEARCH |      |      |
|      |       | ^             | ^      | ^     | ~      |      |      |

4. See picture 6 , the position number 47 (Spindle tool number)

is 0.

| PMC  | MAIN | ITENAN | CE    |       |           | RUN            | ***  |
|------|------|--------|-------|-------|-----------|----------------|------|
| PMC  | PARA | M (DA) | ΑΤ ΑΊ | BLE)  | (PAGE     | 7/1-           | 429) |
| NO.  | 1    | BCD:BY | YTE N | O PRO | DT.       |                |      |
|      |      | NO.    | ADDR  | ESS   | DATA      | ¥              |      |
|      |      | 42     | D004  | 2     | Q         | )              |      |
|      |      | 43     | D004  | 3     | Q         | )              |      |
|      |      | 44     | D004  | 4     | Q         | )              |      |
|      |      | 45     | D004  | 5     | 7         | '              |      |
|      |      | 46     | D004  | 6     | 1         |                |      |
|      |      | 47     | D004  | 7     | Ø         | <mark>)</mark> |      |
|      |      | 48     | D004  | 8     | 7         | '              |      |
| SPD  | . NO |        | (5    | SPIND | LE TOOL N | 10.            | )    |
| A)^  |      |        |       |       |           |                |      |
|      |      |        |       |       |           |                |      |
| MD I | ST   | OP *** | ***   | 0     | 9:49:08   |                |      |
| <    |      | LIS    | Γ Ğ−  | SRCH  | SEARCH    |                |      |
|      |      |        | ^     |       |           |                |      |

5. See picture 7, position number 47 change to from 0 to 25

(spindle become number T25.)

| PMC  | MAINTE | ENANCI | E       |       |        | RUN  | ***  |
|------|--------|--------|---------|-------|--------|------|------|
| PMC  | PARAM  | (DAT   | TABLI   |       | (PAGE  | 7/14 | 429) |
| NO.  | 1 BC   | D:BY   | TE NO I | PROT. | /      |      |      |
|      |        | NO.    | ADDRESS | S     | DATA   |      |      |
|      |        | 421    | D0042   |       | 0      |      |      |
|      |        | 431    | D0043   |       | 0      |      |      |
|      |        | 44     | D0044   |       | 0      |      |      |
|      |        | 45 1   | 00045   |       | 7      |      |      |
|      |        | 46 1   | 00046   |       | 1      |      |      |
|      |        | 471    | D0047   |       | 25     |      |      |
|      |        | 48 1   | D0048   |       | 7      |      |      |
| SPD  | . NO   |        | (SPI    | NDLE  | TOOL N | ю.   | )    |
| A)^  |        |        |         |       |        |      |      |
|      |        |        |         |       |        |      |      |
| MD I | STOP   | ***    | ***     | 09:4  | 9:33   |      |      |
| (    |        | LIST   | G-SR    | CH SI | EARCH  |      |      |
|      | ^      |        |         |       | ^      |      |      |